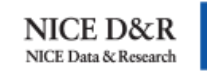

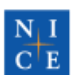

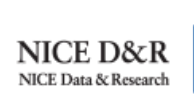

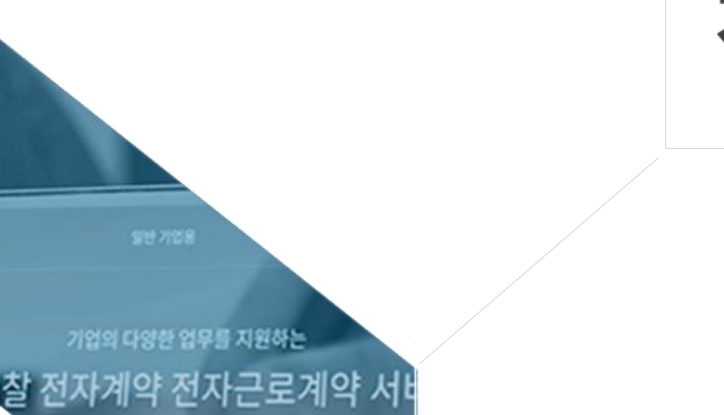

492.08 >

# 일반기업

# 전자견적 매뉴얼

운영팀 02-788-9097

내부사용자用

국내 NO.1 전자입찰·전자계약 플랫폼 프리미엄 나이스다큐

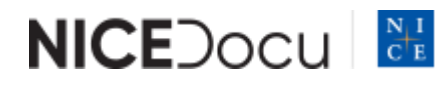

언제 어디서나 손쉽고 편리한 업무를 경험하세요

。冊

프랜차이즈 기업용

495.93 × 495.\*4 ×

입 문의하기

16

건설기업용

48 > A465.6.8 >

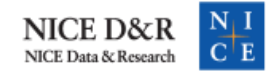

기업의 다양한 업수를 지원하는 전자입찰 전자계약 전자근로계약 서비스 및 모여호로 전체이더시는 현지 문지는 업무를 공항해서요

松

건설 기업용

11업용

# Contents

| 1. 전자견적 업무흐름도 | 03 |
|---------------|----|
| 2. 견적요청현황     | 04 |
| 3. 견적결과       | 12 |

premium.nicedocu.com

# 1. 전자견적 업무흐름도

전자입찰 김

211 728

- 구매담당자는 견적마감시간 전까지는 협력업체의 견적요청 열람여부 및 견적 제출여부만 확인 가능하며, 마감시간 종료 후 협력업체의 견적금액 확인 가능
- 협력업체는 공동인증서 없이 견적서 제출
- 업체 선정 시 해당업체에게 알림톡, E-mail로 선정 알림 발송(탈락업체 미발송)

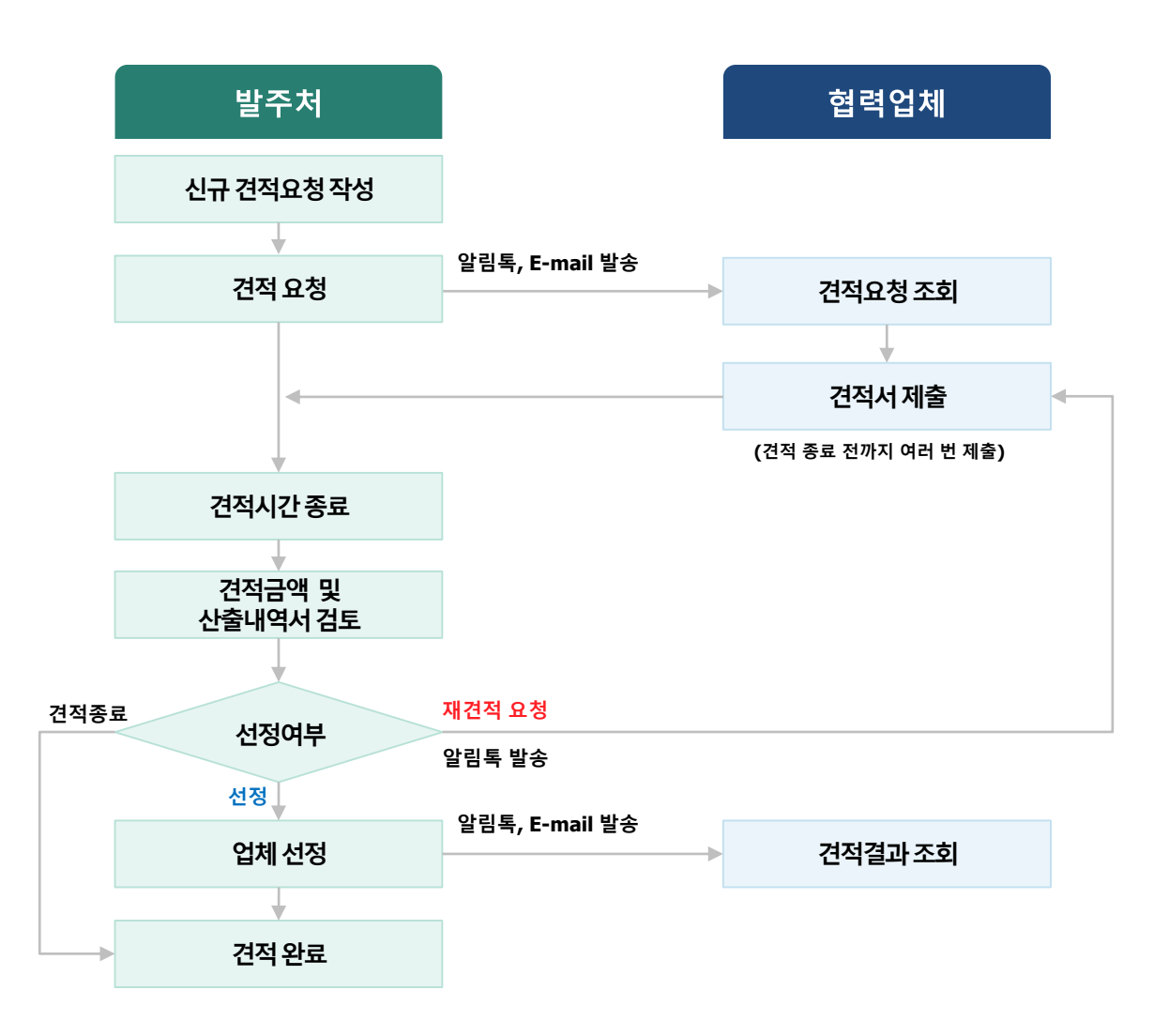

premium.nicedocu.com

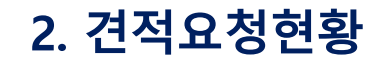

• 내부 구매규정에 따른 소액 발주시 견적요청 기능을 이용한다.

# 2-1. 견적요청현황 목록

자입찰

211 7125

|      | 건적요청 목록 화면  |        |                  |                  |              |        |           |  |
|------|-------------|--------|------------------|------------------|--------------|--------|-----------|--|
| □ 견? |             |        |                  |                  |              |        |           |  |
|      |             |        |                  |                  |              |        |           |  |
| 1    | 요청일자        | E      | 상태               | -전체- 🗸           |              |        |           |  |
|      | 요청명         |        |                  |                  |              |        | Q 검색      |  |
|      |             |        |                  |                  |              | 1 × 47 | 구 견적요청 작성 |  |
| 순번   | 요청번호        | 요청명    | 요청일시             | 마감일시             | 제출/요청<br>업체수 | 담당자    | 상태        |  |
| 2    | 202107006-0 | 판촉물 제작 | 2021-07-22 09:12 | 2026-07-16 17:00 | 1/2          | 홍길동    | 견적요청      |  |
| 1    | 202106002-0 | 사은품 제작 | 2021-06-06 23:47 | 2021-07-22 10:00 | 1/2          | 홍길동    | 견적마감      |  |
|      |             |        |                  |                  |              |        |           |  |

« 1 »

01 | 개요: 신규 견적 요청을 작성하거나, 진행중인 견적요청을 확인한다.

#### 02 | 주요기능

① [신규 견적요청 작성] 신규 견적요청을 진행하고자 하는 경우 클릭한다.

② [진행중 견적요청 확인] 진행중인 견적요청 건의 상태 및 제출/요청 업체수를 확인한다.

- 작성중:견적요청을 임시 저장한 상태
- 견적요청:협력업체에게 견적서 제출 요청한 상태
- 견적마감: 견적서 제출 마감시간이 경과된 상태

#### 03 | 기타: 요청명을 클릭하면 상세 화면으로 이동한다.

# 2-2. 신규 견적요청 작성

## 견적요청 작성 화면

## □ 견적요청현황

전자입찰 전

HOME > 견적/입찰관리 > 견적관리 > 견적요청현황

#### □ 기본정보 ※ \* 필수 입력 항목

|   | 요청번호       | -                  |     | 견적관리번호   | (회사내부에서 관리하는 번호)                |
|---|------------|--------------------|-----|----------|---------------------------------|
| 6 | 견적요청명 *    |                    |     |          |                                 |
| Ä | 견적방법 *     | ○ 지명 ○ 수의 ○ 일반 0 5 | :움말 | 선정방법 *   | <ul> <li>● 최저가 ○ 최고가</li> </ul> |
| 4 | 예정(추정)가격 * | 원                  |     | 견적유형 *   | 총액견적                            |
|   | 견적마감일시 *   | tati :             |     | 서버시간     | 2019년 3월 18일(월) 14:05:25        |
|   | 견적담당자      | 이태백                |     | 담당자연락처 * | 02-788-9097 예) 02-788-9097      |

#### □ 견적요청조건

| 통화단위             | 대한민국 원 KRW 🖌    |      |      |     |     |           |
|------------------|-----------------|------|------|-----|-----|-----------|
| 인도조건             |                 |      | 지급조건 |     |     |           |
| 특기사항             |                 |      |      |     |     | < >       |
| 3<br>□ 견적업체 참조서류 | ※견적요청 상세자료를 첨부히 | ·세요. |      |     |     | + 추가      |
|                  | 문서명             |      |      | 파일  |     | 삭제        |
| □ 견적업체 필수 제를     | 출서류             |      |      |     |     | + 추가      |
|                  |                 | 제출시  | 너류명  |     |     | 삭제        |
| 상세 견적서(산출내역      | 서)              |      |      |     |     | ⊘ 삭제      |
| □ 견적업체           |                 |      |      |     |     | 4<br>+ 추가 |
| 사업자번호            | 업체명             | 대표자  | 담당자  | 연락처 | 이메일 | 삭제        |
|                  |                 |      |      |     |     |           |

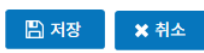

01 | 개요: 신규 견적요청을 작성한다.

## 02 | 주요기능 및 사용법

전자입찰

#### ① [견적방법] 지명, 수의, 일반

- 지명 : 협력업체 중에서 구매담당자가 2개 이상의 업체를 지정
- 수의:1개 업체만 지정
- 일반: 프리미엄 나이스다큐 회원 및 비회원 업체에 전체 공개

② [예정(추정)가격] 해당 견적건의 내부 예정금액을 입력한다.

• 업체 선정 전까지 수정 가능하므로, 가격 산출이 어려운 경우 '0'을 입력하여 진행한다.

• 예정가격을 입력하면 '견적결과보고서'에 참여업체의 예정가격 대비 투찰율이 표시된다.

#### ③ [견적업체 참조서류, 견적업체 필수 제출서류] 견적요청에 대한 상세 스팩 자료 및 제출 받고자 하는 서류명을 등록한다.

#### ④ [견적업체] [추가]를 클릭하여 견적 제출 요청할 업체를 지정한다.

- 업체가 프리미엄 나이스다큐 회원이 아니거나, 발주처를 거래처로 등록하지 않은 경우 검색되지 않는다.
  - \*거래처 등록 방법:협력업체 로그인 후 '거래업체관리 > 거래처등록관리' 메뉴에서 [업체추가] 클릭

# 2-3. 견적요청 상세 : 작성중 상태

#### 작성중 견적요청 상세 화면

#### □ 견적요청현황

HOME > 견적/입찰관리 > 견적관리 > 견적요청현황

#### □ 기본정보 ※ \* 필수 입력 항목

| 요청번호       | 201903005-0          | 견적관리번호   | (회사내부에서 관리하는 번호)              |
|------------|----------------------|----------|-------------------------------|
| 견적요청명 *    | 자산 매각 견적 요청          |          |                               |
| 견적방법 *     | ● 지명 ○ 수의 ○ 일반 ● 도움말 | 선정방법 *   | ○ 최저가 ④ 최고가                   |
| 예정(추정)가격 * | 0 원                  | 견적유형 *   | 총액견적                          |
| 견적마감일시 *   | 2019-03-18 🗰 15 : 00 | 요청일시     | -                             |
| 견적담당자      | 이태백                  | 담당자연락처 * | 여) 02-788-9097 예) 02-788-9097 |

#### □ 견적요청조건

| 통화단위 | 대한민국 원 KRW 🖌 |      |        |  |
|------|--------------|------|--------|--|
| 인도조건 |              | 지급조건 |        |  |
| 특기사항 |              |      | $\sim$ |  |

02 | 주요기능 및 사용법

| □ 견석업제 삼소서류 ※견적요청 상세자료를 첨부하세요. |             | ( + 추가 |
|--------------------------------|-------------|--------|
| 문서명                            | 파일          | 삭제     |
| 처분 대상 자산 목록                    | 13KB 🛓 다운로드 | ⊘ 삭제   |

| □ 견적업체 필수 제  | 혜출서류  |           |          |               |                 | + 추가     |
|--------------|-------|-----------|----------|---------------|-----------------|----------|
|              |       | 제출사       | 네류명      |               |                 | 삭제       |
| 상세 견적서(산출내   | 역서)   |           |          |               |                 | ⊘ 삭제     |
| □ 견적업체       |       |           |          |               |                 | + 추가     |
| 사업자번호        | 업체명   | 대표자       | 담당자      | 연락처           | 이메일             | 삭제       |
| 123-45-67891 | 테스트01 | 소지섭       | 김담당      | 010-0000-0000 | test@test.com   | ⊘ 삭제     |
| 123-45-67894 | 테스트04 | 나대표       | 나담당      | 010-0000-0000 | test@test.co.kr | ⊘ 삭제     |
|              |       |           |          |               |                 |          |
|              |       | 저장 🔁 견적요청 | 형 🛛 🖉 삭제 | ⅲ 목록으로        |                 | 🖆 견적내용복사 |

01 | 개요: 임시 저장된 내용을 수정·삭제하거나, 작성한 내용으로 견적서 제출 요청한다.

1 [버튼] · 견적요청: 견적업체에 견적서 제출을 요청하며, 해당 업체에게 알림톡 및 E-mail로 알림이 발송된다.

### page

• 삭제: 임시저장된 견적요청을 삭제한다.

[상태: 작성중]

# 2-4. 견적요청 상세 : 견적요청 상태

## 진행중 견적요청 상세 화면

#### □ 견적요청현황

전자입찰 집

HOME > 견적/입찰관리 > 견적관리 > 견적요쳥현황

2

이메일

test@test.com

test@test.com

조회일시

제출완료 (2021-07-22 09:13)

조회안함

#### □ 기본정보 [상태: 견적요청] 요청번호 201903005-0 견적관리번호 자산 매각 견적 요청 견적요청명 견적방법 지명 선정방법 최고가 예정(추정)가격 <mark>0원</mark> ≠ 수정 견적유형 총액견적 견적마감일시 2019-03-18 15:00 요청일시 2019-03-18 14:12 견적담당자 이태백 담당자연락처 02-788-9097

#### □ 견적요청조건

| 통화단위 | 대한민국 원 KRW |      |  |
|------|------------|------|--|
| 인도조건 |            | 지급조건 |  |
| 특기사항 |            |      |  |

#### □ 견적업체 참조서류

|                         |        | 문서명 |
|-------------------------|--------|-----|
| 처분 대상 자산 목록.docx [13KB] | ▲ 다운로드 |     |

업체명

테스트07

테스트01

□ 견적결과 의견 ※ 해당 항목은 내부 관리 항목입니다.(업체에게 조회 안됨)

| 견적업체 | 필수 | 제출서류 |
|------|----|------|

| 처분 대상 자산 목록.docx [13KB] | 🏝 다운로드 |
|-------------------------|--------|
|                         |        |

| _ | 거저어비 | 피스 | 피ᄎ니ㄹ |  |
|---|------|----|------|--|

| 지군 내성 자신 녹속.00CX [15KD] | & 나운도드 |
|-------------------------|--------|
|                         |        |

| 제출서류명 |
|-------|
|       |

담당자

홍길동

테스트

연락처

010-0000-0000

010-0000-0000

| 상세 견적서(산출내역서) |  |
|---------------|--|
|               |  |

□ 견적업체

사업자번호

123-45-67897

123-45-67891

|    | 3 | C 마감시간변경 | ⊘ 격전취소 | (2) 시규 경정요청으로 복사 | ; 목록으로 |   |
|----|---|----------|--------|------------------|--------|---|
| 의신 |   |          |        |                  |        | ~ |
|    |   |          |        |                  |        | ^ |

#### 01 | 개요

전자입찰

- 견적업체의 건적요청 조회여부 및 견적서 제출 현황을 실시간으로 확인할 수 있다.
- 견적요청 내용을 정정 또는 연기하거나 취소할 수 있다.

#### 02 | 주요기능 및 사용법

#### 1 [예정(추정)가격]

• 업체 선정 전까지 [수정]버튼을 클릭하여 변경할 수 있다.

#### 2 [참여정보/공고문 조회여부]

- 견적요청 후 업체의 견적요청 조회일시 및 견적서를 제출여부가 표시된다.
- 업체에서 견적요청 내용을 확인하지 않은 경우 [재알림]을 클릭하여 견적 제출 요청 알림을 재발송할 수 있다.

#### ③ [하단 버튼]

- [요청내용정정]: 견적서를 제출한 업체가 없을 경우 요청 내용을 수정한다. (알림톡, E-mail 발송)
- [마감시간변경]: 견적서 제출 마감시간을 연장 또는 단축한다. (알림톡, E-mail 발송)
- [견적취소] : '견적취소'상태로 변경되며, 견적결과 메뉴에서 조회된다. (알림톡 발송)

| 리견 |                                          |        |        |         |                |        | > |  |
|----|------------------------------------------|--------|--------|---------|----------------|--------|---|--|
| 4  | 전 10 10 10 10 10 10 10 10 10 10 10 10 10 | ☑ 업체선정 | ✔ 견적종료 | ➡ 재견적요청 | 的 신규 견적요청으로 복사 | ▦ 목록으로 |   |  |

#### □ 견적결과 의견 ※ 해당 항목은 내부 관리 항목입니다.(업체에게 조회 안됨)

| 처리일시 | 2021-07-22 09:07       |
|------|------------------------|
| 변경사유 | 견적 제출업체가 없어 제출마감시간 연장. |

#### □ 변경정보

\* 선정금액공개: 🗌 (업체선정시 견적업체 전체에게 선정금액을 공개하고자 하는 경우 체크)

\* 견적결과통보: 🖂 (업체선정시 견적업체 전체에게 견적결과를 통보하고자 하는 경우 체크)

| □ 견적업체 ※ 견적업체의 견적금액을 클릭하면 견적상세 팝업 화면에서 상세견적서를 확인 할 수 있습니다. 3 교 견직결 |       |       |               |               |                    |           |      |  |
|--------------------------------------------------------------------|-------|-------|---------------|---------------|--------------------|-----------|------|--|
| 사업자번호                                                              | 업체명   | 담당자   | 연락처           | 이메일           | 견적정보<br>(VAT별도)    | 업지,<br>선정 | 결격사유 |  |
| 123-45-67891                                                       | 테스트01 | 테스트   | 010-0000-0000 | test@test.com | <u>5,980,000 원</u> |           | ▮ 등록 |  |
| 123-45-67893                                                       | 테스트03 | 테스트03 | 010-0000-0000 | test@test.com | 미투찰                |           |      |  |

상세 견적서(산출내역서)

#### 제출서류명

#### □ 견적업체 필수 제출서류

문서명

처분 대상 자산 목록.docx [13KB] 🔺 다운로드

이태백

대한민국 원 KRW

지급조건

HOME > 견적/입찰관리 > 견적관리 > 견적요청현황

견적담당자

□ 견적요청조건

통화단위

인도조건

특기사항

□ 견적업체 참조서류

□ 견적요청현황

| 기본정보     |                  |        | [상태: 견적마감        |
|----------|------------------|--------|------------------|
| 요청번호     | 201903005-0      | 견적관리번호 |                  |
| 견적요청명    | 자산 매각 견적 요청      |        |                  |
| 견적방법     | 지명               | 선정방법   | 최고가              |
| 예정(추정)가격 | 0원 ▮ 수정          | 견적유형   | 총액견적             |
| 견적마감일시   | 2019-03-18 14:25 | 요청일시   | 2019-03-18 14:12 |
|          |                  |        |                  |

**담당자연락처** 02-788-9097

마감된 견적요청 상세 화면

# 2-5. 견적요청 상세 : 견적마감 상태

01 | 개요: 마감된 견적요청건의 업체 선정을 진행한다.

#### 02 | 주요기능 및 사용법

#### 1 [견적정보]

전자입찰

- 견적마감시간이 지나면 견적 금액이 자동으로 표시된다.
- 견적금액을 클릭하면 업체가 제출한 산출내역서 및 구비서류를 확인할 수 있다.

#### 2 [결격사유]

• 1순위 업체를 낙찰자로 결정할 수 없는 경우, [등록] 버튼을 클릭하여 결격사유 등록 후 차순위 업체를 선정 할 수 있다.

#### ③ [견적결과]

• 자동 생성된 견적결과 보고서를 확인할 수 있으며, PDF파일로 생성하여 활용 가능하다.

#### ④ [하단버튼]

- 저장 : 선정 예정 업체를 체크한 후 임시 저장할 수 있다.
- 업체선정 : '업체선정' 항목에서 선택한 업체를 낙찰자로 최종 선정하며, 선정된 업체에게 알림톡 및 E-mail로 알림이 발 송된다.

(탈락업체에게 견적 결과를 통보하고자 하는 경우, '견적결과통보' 항목을 선택 후 버튼을 클릭한다)

- 견적종료 : 업체를 선정하지 않는 경우 종료 사유를 입력하고 견적을 종료한다.
- 재견적요청: 제출 받은 견적금액으로 업체를 선정하기 어려운 경우 업체에 다시 견적서 제출을 요청하며, 대상 업체에 알림톡, E-maii알림이 발송된다.

premium.nicedocu.com

# 3. 견적결과

• 견적결과(업체선정, 견적종료, 견적취소)를 조회한다.

# 3-1. 견적결과 목록

#### 견적결과가 등록된 견적요청 목록 화면

□ 견적결과

먼자입찰

211 728

HOME > 견적/입찰관리 > 견적관리 > 견적결과

| 요청일자 | 2018-10-07 | 상태 -전체- ▼ |      |
|------|------------|-----------|------|
| 선정업체 |            | 담당자명      |      |
| 요청명  |            |           | Q 겸색 |

#### @ 엑셀

| 순번 | 요청번호        | 요청명            | 요청일시                | 마감일시                | 선정업체  | 담당자 | 상태   |
|----|-------------|----------------|---------------------|---------------------|-------|-----|------|
| 6  | 201812011-0 | 자산 매각 견적 요청    | 2018-12-03<br>20:07 | 2018-12-07<br>16:40 | 테스트01 | 이태백 | 업체선정 |
| 5  | 201812002-0 | 테스트 견적2_181202 | 2018-12-02<br>14:28 | 2018-12-02<br>14:35 | 테스트05 | 이태백 | 업체선정 |
| 4  | 201812001-0 | 테스트 견적1_181202 | 2018-12-02<br>14:24 | 2018-12-02<br>14:30 | 테스트05 | 이태백 | 업체선정 |
| 3  | 201811009-0 | [경기]견적요청건      | 2018-11-16<br>16:39 | 2018-11-16<br>16:46 | 테스트04 | 이태백 | 업체선정 |
| 2  | 201811008-0 | 견적요청_sally     | 2018-11-15<br>15:27 | 2018-11-15<br>15:10 | 테스트01 | 이태백 | 업체선정 |
| 1  | 201811004-0 | 견적요청           | 2018-11-12<br>13:17 | 2018-11-12<br>13:55 | 테스트04 | 이태백 | 업체선정 |

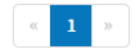

01 | 개요: 결과가 등록된 견적요청을 확인한다.

## 02 | 주요기능 및 사용법

[검색] 요청일자, 요청명, 상태(업체선정,견적종료,견적취소)로 조회할 수 있다.

03 | 기타: 요청명을 클릭하면 상세 화면으로 이동한다.

 [전자계약 대상여부] 업체선정 시 기본적으로 전자계약 체결 대상이 되어, '계약대상(전자입찰)'메뉴에 서 조회된다.
 \* 해당 건으로 전자계약을 진행하지 않을 경우 '아니오'를 선택한 후 저장한다.

#### 02 | 주요기능 및 사용법

## 01 | 개요: 견적결과 상세 내용을 확인한다.

|                                                            |       |     | 제출서류          | 명               |                     |          |      |
|------------------------------------------------------------|-------|-----|---------------|-----------------|---------------------|----------|------|
| 상세 견적서(산출내역                                                | 벽서)   |     |               |                 |                     |          |      |
| ☐ 견적업체 ※ 견직업체의 견직금액을 클릭하면 건적상세 팝업 화면에서 상세견직서를 확인 할 수 있습니다. |       |     |               |                 |                     |          |      |
| 사업자번호                                                      | 업체명   | 담당자 | 연락처           | 이메일             | 견적정보                | 선정<br>여부 | 결격사유 |
| 23-45-67894                                                | 테스트04 | 나담당 | 010-0000-0000 | test@test.co.kr | <u>19,500,000 원</u> | ν        |      |
|                                                            | 데스트01 | 김담당 | 010-0000-0000 | test@test.com   | 미제출                 |          |      |

#### □ 견적업체 참조서류

처분 대상 자산 목록.docx [13KB] 🕹 다운로드

| 통화단위 | 대한민국 원 KRW 🖌 |      |          |  |
|------|--------------|------|----------|--|
| 인도조건 |              | 지급조건 |          |  |
| 특기사항 |              |      | $\hat{}$ |  |

문서명

#### □ 견적요청조건

| □ 기본정보   | 전자계약 대상여부 : 💿 에 🔵 아니오 🖪 저장 |        | [상태: 업체선정]       |
|----------|----------------------------|--------|------------------|
| 요청번호     | 201903005-0                | 견적관리번호 |                  |
| 견적요청명    | 자산 매각 견적 요청                |        |                  |
| 견적방법     | 지명                         | 선정방법   | 최고가              |
| 예정(추정)가격 | 0 원                        | 견적유형   | 총액견적             |
| 견적마감일시   | 2019-03-18 14:25           | 요청일시   | 2019-03-18 14:12 |
| 견적담당자    | 이태백                        | 담당자연락처 | 02-788-9097      |

#### □ 견적결과

## 견적결과 상세 화<u>면</u>

HOME > 견적/입찰관리 > 견적관리 > 견적결과

# 3-2. 견적결과 상세

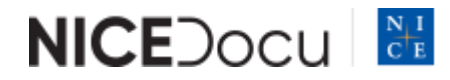

운영팀 02-788-9097 | 서울시 서대문구 충정로 36 NICE D&R

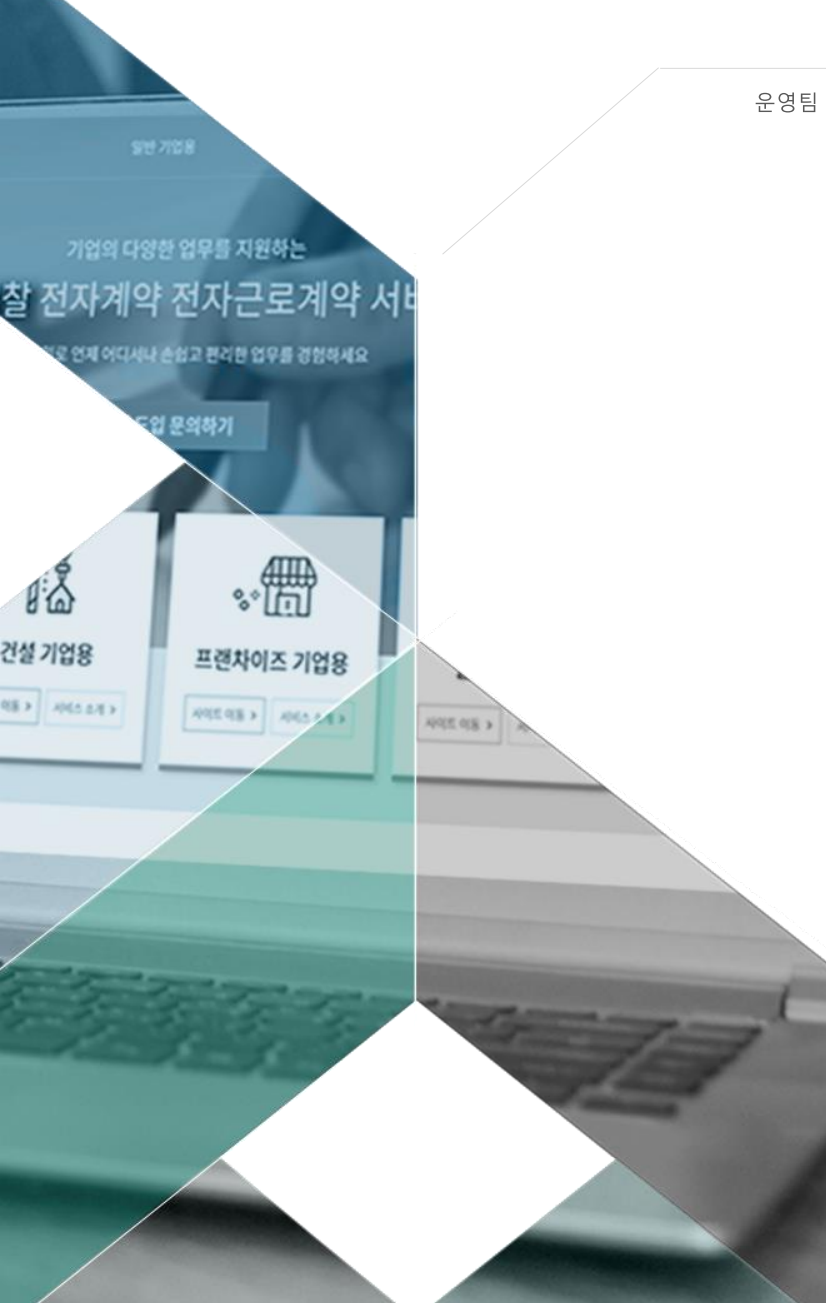

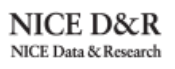

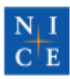